## USBプロテクト(HASP)を認識しない場合の対処について

新たにPAVEシステムをインストールした場合、USBプロテクト(HASP)が認識されない場合があります。

プロテクトのドライバが入っていない事が原因ですので、下記の手順を実行し、ドライバをセットアップして下さい。

 セットアップCD-ROMをセットし、メニューの 「●HASPドライバー格納フォルダ」の GOボタンを選択して下さい。

| <sub>といっ</sub> 」<br>オプションインストール                                                                                                    |    |
|----------------------------------------------------------------------------------------------------|----|
| ●ひび割れ算出システムをインストール<br>ひび割れ算出システムをインストールする場合は右のボタンをクリックして下さい。                                                                                           | Go |
| ●CCF期れ第センステムを大ニュー <sup>(1</sup> )ションアップ<br>びび期れ第世システムを処理メニューのみをパージョンアップする場合は右のボタンをクリックし<br>てするれ<br>システム本体はPAVEIIIのパージョンアップまたは、「最新パージョンの取得」で更新されま<br>す。 | Go |
| HASPKライバー                                                                                                    |    |
| ●HASPドライバー格納フォルダ<br>HASP(ブロテクトキー)ドライバーを格納しているフォルダを開きます。                                                                                                | Go |
|                                                                                                    |    |

②.「7.80」というフォルダがありますので、その中の 「HASPUserSetup.exe」を実行して下さい。

| 1.80                                  |                                 |                  | _I I X |
|---------------------------------------|---------------------------------|------------------|--------|
| 3 V I D¥HASP¥7.80                     | ▼ 😂 7.80の検索                     |                  | 2      |
| 」 ファイル(E) 編集(E) 表示(⊻                  | リール(工) ヘルプ(出)                   |                  |        |
| 整理 ▼ 💼 開く ▼ 書き                        | 込む 新しいフォルダー                     | 888              | - 🗋 🔞  |
| 🚖 お気に入り                               | 名前 ~                            | 更新日時             | 種類     |
| - (-1-1)                              | HASPUserSetup.exe               |                  |        |
| <b>21</b> 777                         |                                 |                  |        |
| 12/ビューター<br>グロッカリーディスカ(の)             |                                 |                  |        |
| L = カル ディスク (D:)     L = カル ディスク (D:) |                                 |                  |        |
| 9 2×10-2                              | HASPUserSetup eye               |                  |        |
|                                       |                                 |                  |        |
|                                       |                                 |                  |        |
|                                       |                                 |                  |        |
|                                       |                                 |                  |        |
|                                       |                                 |                  |        |
|                                       |                                 |                  |        |
|                                       | 4                               |                  | Þ      |
| HASPUserSetup                         | xxe 更新日時: 2018/04/06 9:28 作成日時: | 2018/06/14 16:42 |        |
| P204-935                              | 917: 183 MB                     |                  |        |

 [Sentinel Runtime Setup]のダイアログが 表示されますので、[Next]をクリックします。

| 🖶 Sentinel Runtime Setup  |                                                                                                    |
|---------------------------|----------------------------------------------------------------------------------------------------|
| If Sentinel Runtime Setup | Welcome to the Sentinel Runtime Installation Wizard      It is stongly recommended that you exit all Windows programs before running this setup program. Then close any programs     unary unary click. Next to continue the installation.      WARNING: This program is protected by copyright law and     international treaties.      Unarchaoized reproduction or distribution of this program, or any     portion of it, may result in severe civil and criminal penalties, and     will be prosecuted to the maximum extent possible under law. |
| security to be free       |                                                                                                    |
|                           | < <u>Back</u> Cancel                                                                                                    |

④. [I accept the license agreement]の項目を選択し、 [Next]をクリックします。

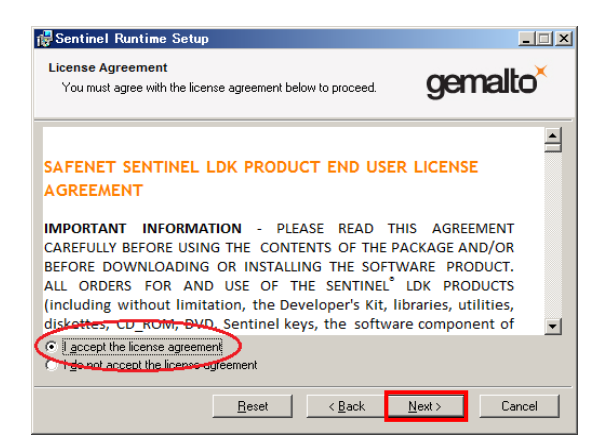

後は画面の指示に従い、セットアップを完了させて下さい。(基本的には[Next]を選択します)

上記を行っても改善しない場合は一度プロテクトを抜き、Windowsシステムを再起動した後に 再度プロテクトを取り付けてください。

以上、お手数ですがご対応の程よろしくお願い致します。